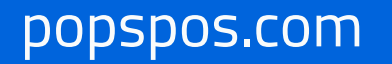

POSBANK MIDDLE EAST

# POPs Enterprise

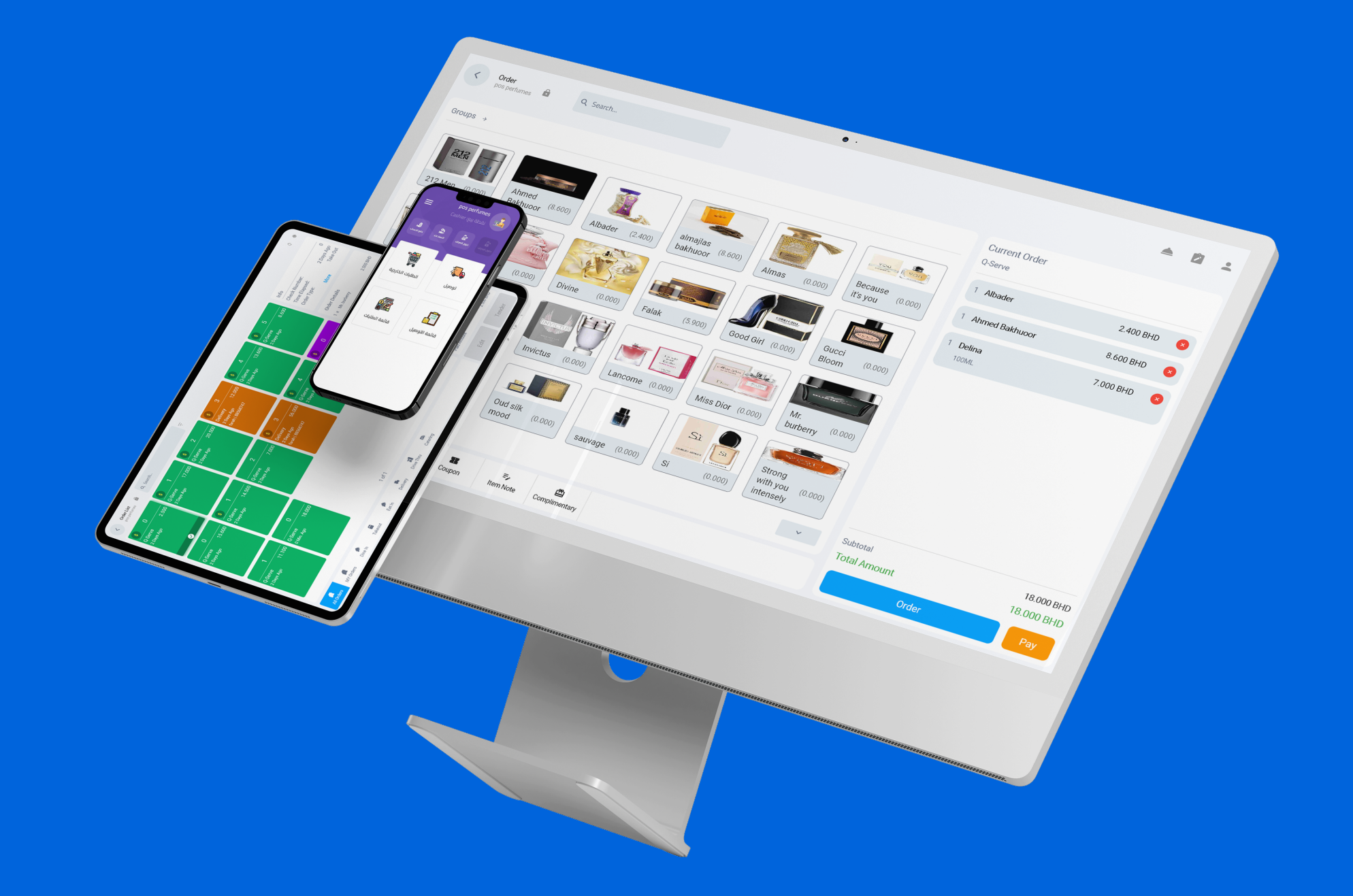

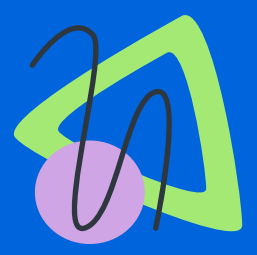

# الربط مع نظام المحاسبة اودو

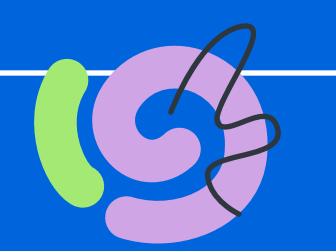

Linking with the Odoo accounting system.

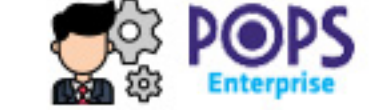

≣

>

 $\wedge$ 

- Dashboard
- Settings @}
  - Company Setting
  - User Mangement
  - Security Roles
  - Branches
  - Taxes
  - Employees
  - Departments
  - Customer Groups
  - Customers
  - Subscription History

^

- Integrations
  - Messaging
  - Ordering Platform
  - Payment Processors
  - Government
- Accounting Messaging Ordering Platform Щ **Payment Processors** ---Government Ξ Accounting s 01

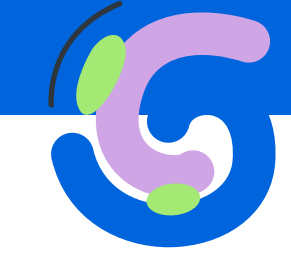

عند الدخول للمكتب الخلفى فى نظام الانتربرايس يمكن الربط مباشرة مع نظام الاودو , وذلك من خلال التوجه إلى الاعدادات ثم الربط والتكامل بعد ذلك المحاسبة قم باختيار نظام الاودو

Upon entering the back office in the Enterprise system, it is possible to directly integrate with the Odoo system by navigating to Settings then Linkage and Integration and selecting Odoo.

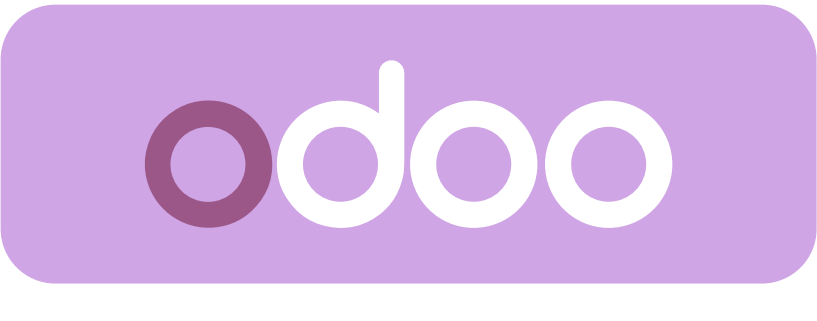

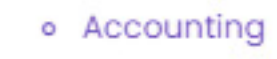

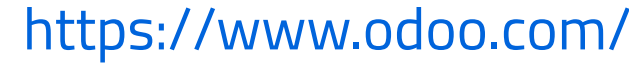

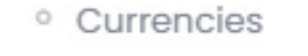

| Credentials                                                                                                    |                                                                                   |                                                                                                    |                                                                                                    |                                                                                            |                                                                                                    |                                                                                   |
|----------------------------------------------------------------------------------------------------|-----------------------------------------------------------------------------------|----------------------------------------------------------------------------------------------------|----------------------------------------------------------------------------------------------------|--------------------------------------------------------------------------------------------|----------------------------------------------------------------------------------------------------|-----------------------------------------------------------------------------------|
| API Key *                                                                                                    | Enter API Key                                                                     |                                                                                                    |                                                                                                    |                                                                                            |                                                                                                    |                                                                                   |
| Username *                                                                                                    | Enter usernar                                                                     | ne                                                                                                    |                                                                                                    |                                                                                            |                                                                                                    |                                                                                   |
| Database Name *                                                                                                    | Enter Databa                                                                      | se Name                                                                                                    |                                                                                                    |                                                                                            |                                                                                                    |                                                                                   |
| Server Url *                                                                                                    | Enter Server L                                                                    | Jrl                                                                                                    |                                                                                                    |                                                                                            |                                                                                                    |                                                                                   |
|                                                                                                    |                                                                                   |                                                                                                    |                                                                                                    |                                                                                            |                                                                                                    |                                                                                   |
| ට Reset Settings                                                                                                    | Bave X Canc                                                                       | el                                                                                                    |                                                                                                    |                                                                                            |                                                                                                    |                                                                                   |
|                                                                                                    |                                                                                   |                                                                                                    |                                                                                                    |                                                                                            |                                                                                                    |                                                                                   |
|                                                                                                    |                                                                                   | طلوبة<br>Ente                                                                                                    | البيانات الم<br>er the requi                                                                                                    | قم بإدخال<br>red data                                                                      |                                                                                                    |                                                                                   |
| بع الخطوات التالية<br>To obtain the (API l                                                                                                    | لی المفتاح اتب<br>key), please fo                                                 | للحصول ع<br>llow the following s                                                                                                    | teps.                                                                                                    |                                                                                            |                                                                                                    |                                                                                   |
|                                                                                                    |                                                                                   | , in the second second s                                                                                                    |                                                                                                    |                                                                                            |                                                                                                    |                                                                                   |
| Documentatio<br>Support<br>Shortcuts CTF                                                                                                    | A Job Pos<br>on Work M<br>Work Pł<br>Manage<br>RL+K Coach ?                       | sition<br>lobile<br>none<br>er                                                                                                    |                                                                                                    |                                                                                            | و ادخل على الملف<br>ت الامن بعدها قم<br>بان                                                                           | من خلال نظام الاود<br>الشخصي ثم إعدادات<br>بانشاء المفتاح الخلمن                  |
| Dark Mode<br>Onboarding                                                                                                    | Preferer     PASSWORI                                                             | Account Security Devices Res                                                                                                    | sume Work Information Priv                                                                                                    | vate Information HR Settings                                                               | ، بلک                                                                                                    | יונשום ונססנוק ונכוסט                                                             |
| My Profile<br>My databases<br>My Subscriptio                                                                                                    | Change (<br>TWO-FACT<br>Two-factor<br>OTHER DEV                                   | Password<br>FOR AUTHENTICATION ①<br>Authentication ("2FA") is a system of double au                                                                                                    | uthentication. The first one is done w                                                                                                    | ith your password and the second o                                                         | Through the Odoo<br>profile, then the se<br>create your key                                                           | system, go to the<br>curity settings, then                                        |
| Install App<br>Log out                                                                                                    | Log out f<br>API KEYS<br>API Keys at<br>New API                                   | from all devices<br>re used to connect to Odoo from external tools<br>Key                                                                                                    | without the need for a password or                                                                                                    | Two-factor Authentication. 3                                                               |                                                                                                    |                                                                                   |
|                                                                                                    |                                                                                   |                                                                                                    |                                                                                                    |                                                                                            |                                                                                                    |                                                                                   |
| S<br>P<br>1<br>1<br>1<br>1<br>1<br>1<br>1<br>1<br>1<br>1<br>1<br>1<br>1                                                                                                    | ecurity Control Please enter your passwo Torgot password? Confirm Password Cancel | rd to confirm you own this account<br>New API Key<br>Name your key<br>Enter a description of and purpose for the key.<br>What's this key for?<br>It is very important that this description be clear and of<br>Give a duration for the key's validity<br>1 Day<br>The key will be deleted once this period has elapsed.<br>Generate key Cancel                                                                                                    | nt<br>complete API Key Ready<br>Write down your key<br>Here is your new API key, use it in<br>47c<br>Important: The key cannot be<br>Done! | retrieved later and provides full access to your us                                        | ×         till necessary for interactive usage.         ter account, it is very important to store it securely.       |                                                                                   |
| Image: Second second second | 31<br>Appointments<br>Accounting<br>Sign Er                                       | Image: Constraint of the second second sec | Sales   Surveys     Settings                                                                                                    | Save Discard Settings General Settings General Settings General Settings New Users  FATEMA | نخدم<br>للمستخدم المراد ربطه<br>Enter the email of the or<br>users<br>Users & Companies<br>Jsers<br>Users & Companies | احخل اسم المس<br>Enter Username<br>ادخل البريد الالكتروني<br>ser you want to link |
|                                                                                                    |                                                                                   | bttps://fat           npmu           tcan b                                                                                                    | emal oc                                                                                                    | ات<br>Enter the<br><b>Joo.com/</b><br>پمکن الحصر<br>from the link                          | ادخل اسم قاعده البيا،<br>ame of the database                                                                          |                                                                                   |
|                                                                                                    |                                                                                   |                                                                                                    |                                                                                                    |                                                                                            | Server url                                                                                                    |                                                                                   |

(https://fatema1.odoo.com/odoo

(

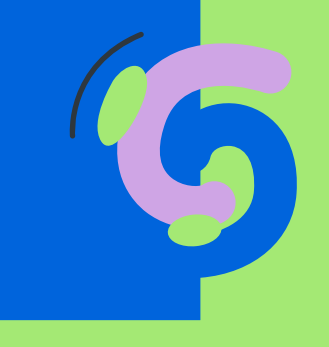

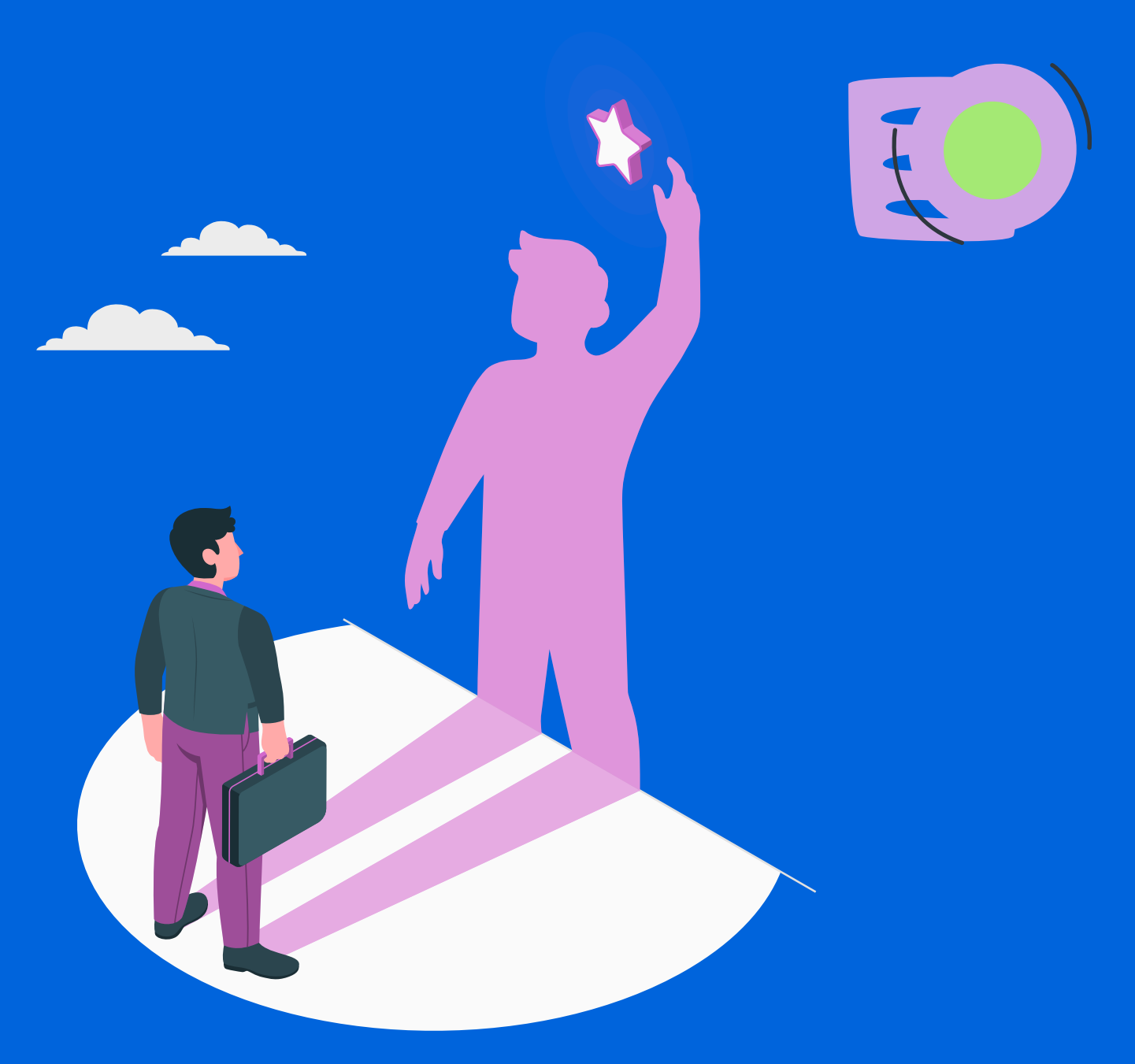

### وبهذه الخطوات تم ربط الانتربرايس بنظام المحاسبة الأودو

The Enterprise has been integrated with the Odoo accounting system through these steps.

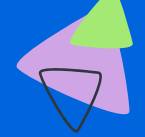

## والآن يجب ربط الفروع بنظام المحاسبة And now the branches must be connected to the accounting system.

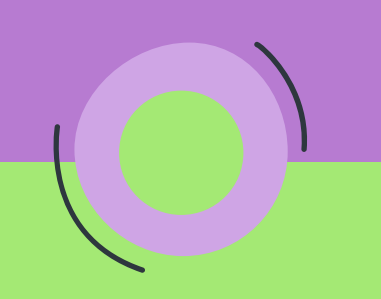

بعد الربط ستظهر جميع الأفرع الموجودة في نظام الانتربرايس كل ماعليك هو إضافة مقدمة رقم الرصيد لتمييز بين أرصدة كل فرع

After linking, all branches in the enterprise system will appear, all you have to do is add the introduction of the balance number to distinguish between the balances of each branch

| Credentials Branches POS Wa   | rkflows Mapping Objects Transfer Objects | Scheduling Sync Data |   |  |  |  |
|-------------------------------|------------------------------------------|----------------------|---|--|--|--|
| Branch                        | Branch Prefix                            | ls Enabled?          |   |  |  |  |
| POSBANK Manama × 👻            | Enter branch prefix                      | Is Enabled?          | Û |  |  |  |
| POSBANK Muharraq × 👻          | Enter branch prefix                      | Is Enabled?          | Ū |  |  |  |
| POSBANK Seef × 👻              | Enter branch prefix                      | Is Enabled?          | Û |  |  |  |
| POSBANK Tubli × 👻             | Enter branch prefix                      | Is Enabled?          | Û |  |  |  |
| POSBANK × 🗸                   | Enter branch prefix                      | Is Enabled?          | Û |  |  |  |
|                               | + Add Branch                             |                      |   |  |  |  |
|                               |                                          |                      |   |  |  |  |
| © Reset Settings Save X Cance |                                          |                      |   |  |  |  |
|                               |                                          |                      |   |  |  |  |

| / |   |  |
|---|---|--|
|   |   |  |
| Ϊ |   |  |
|   | 1 |  |
|   | Ι |  |

| Credentials Branches POS Workflows Mapping Objects                                                                                                    | Transfer Objects Scheduling Sync Data                                                                                                    |
|----------------------------------------------------------------------------------------------------|----------------------------------------------------------------------------------------------------|
| SETUP WORKFLOW OPTIONS                                                                                                    |                                                                                                    |
| Choose sales sync strategy<br>As Invoice                                                                                                    |                                                                                                    |
| Invoice Number Generating Strategy <ul> <li>Automatically </li> <li>Manually</li> </ul>                                                                                                    |                                                                                                    |
| When an invoice created in POPs Enterprise, I want:                                                                                                    |                                                                                                    |
| to add or update a Invoice & Payment                                                                                                    | in Odoo                                                                                                    |
| Invoice types * Create                                                                                                    |                                                                                                    |
| Void     Refund                                                                                                    |                                                                                                    |
| <ul> <li>Change Payment Method</li> </ul>                                                                                                    |                                                                                                    |
| Is accounting system invoices is configured to tax inclusive?                                                                                                    |                                                                                                    |
| Don't insert customers                                                                                                    |                                                                                                    |
| When a House Account Tender is created in POPs Enterprise, I want:                                                                                                    |                                                                                                    |
| to add a Payment                                                                                                    | in <b>Odoo</b>                                                                                                    |
| ملاحظة عند تغيير نوع الفواتير إلى ادخال يومي سيتم<br>اخفاء قسم نقاط البيع الموجود في الأعلى<br>Note When you change the billing type to a daily<br>entry, the POS section at the top will be hidden | بعد ذلك قم بتحديد نوع الفواتير التي سيتم إدخالها<br>في الاودو<br>After that, specify the type of invoices that will<br>be entered in Odoo. |
|                                                                                                    |                                                                                                    |

🛱 Save

| Cashier × 👻   | Enter odoo device   | Ō |
|---------------|---------------------|---|
| Cashier × 👻   | Enter odoo device 💌 | Û |
| Cashier × 🔻   | Enter odoo device 💌 | Û |
| Cashier × 👻   | Enter odoo device 💌 | Û |
| Cashier × 👻   | Enter odoo device 🔹 | Û |
| Cashier 1 × 👻 | Enter odoo device   | Ċ |
|               |                     |   |

**Remote POS** 

نقاط البيع الخاصة بك بنقاط البيع الموجوده في نظام الأودو

When activating balances and payments, you will need to link your own point of sale with the existing points of sale in the Odoo system.

#### **O** Reset Settings

Credentials

Branches

Workflows

POS

Credentials Branches Workflows Mapping Objects Transfer Objects Scheduling Sync Data MAP CASHIER-IN JOURNAL ENTRIES ACCOUNTS Debit Account \* Select cashier in journal entry debit account Current Assets Credit Account \* Account Receivable (PoS) Bank MAP PAY-IN JOURNAL ENTRIES ACCOUNTS Bank Suspense Account Cash Debit Account \* Liquidity Transfer Credit Account \* Stock Valuation MAP PAY-OUT JOURNAL ENTRIES ACCOUNTS Debit Account \* Select pay out journal entry debit account Credit Account \* Select pay out journal entry debit account MAP POPS ENTERPRISE TAXES TO ACCOUNTING SYSTEM Tax 15% Select tax in accounting system Ŧ

#### والان كل ماعليك هو ربط الحسابات المالية Now all you have to do is link the financial accounts

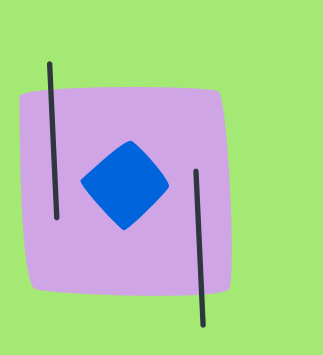

Mapping Objects

| MAP                             | POPS ENTERPRISE PRODUCTS           |             |       |                    |      |              |                           |           |               |               |  |
|---------------------------------|------------------------------------|-------------|-------|--------------------|------|--------------|---------------------------|-----------|---------------|---------------|--|
| Default Income Account *        |                                    |             | Cash  | Cash × 🔻           |      |              |                           |           |               |               |  |
| Default Item Class *            |                                    |             | Goods | Goods X 🔻          |      |              |                           |           |               |               |  |
| Default Cost of Goods Account * |                                    |             | Cash  |                    |      |              |                           |           |               | × •           |  |
| Drag                            | a column header here to group by t | hat column. |       |                    |      |              | Clear Grou                | iping     | Q Search      | 1             |  |
| Ŧ                               | Can be sold                        | Can be purc | hased | Integration Code   | т    | Product Type | T                         | Status    | ;             | T             |  |
|                                 | (AII) -                            | (AII)       | •     |                    |      | ۹            |                           | Q         |               |               |  |
|                                 | ~                                  |             |       |                    |      | Product      |                           | Exists ir | n POPs Enterp | orise         |  |
|                                 | ~                                  | ×           |       |                    |      | Product      |                           | Exists ir | n POPs Enterp | orise         |  |
|                                 | ⊻                                  |             |       | Product            |      |              | Exists in POPs Enterprise |           | orise         |               |  |
|                                 | ⊻                                  | ~           |       |                    |      | Ingredient   |                           | Exists ir | n POPs Enterp | orise         |  |
|                                 | ⊻                                  |             |       |                    |      | Product      |                           | Exists ir | n POPs Enterp | orise         |  |
|                                 | ×                                  | ~           |       |                    |      | Ingredient   | edient                    |           | n POPs Enterp | 's Enterprise |  |
|                                 | ×                                  |             |       |                    |      | Product      |                           | Exists ir | n POPs Enterp | orise         |  |
|                                 | ⊻                                  |             |       |                    |      | Product      |                           | Exists ir | n POPs Enterp | orise         |  |
|                                 | ⊻                                  | ~           |       |                    |      | Ingredient   |                           | Exists ir | n POPs Enterp | orise         |  |
|                                 | ~                                  | ~           |       |                    |      | Product      |                           | Exists ir | n POPs Enterp | orise         |  |
| <b>T</b> C                      | reate Filter                       |             |       |                    |      |              |                           |           |               |               |  |
| 5                               | 10 20 50                           |             |       | Page 1 of 9 (81 it | ems) | < 1 2 3      | 4 5                       | 6         | 7 8           | 9             |  |

Transfer Objects

Scheduling

Sync Data

من هنا يمكن نقل المنتجات من الانتربرايس إلى الاودو والعكس

From here products can be transferred from the enterprise to Odoo and vice versa

## انت الان تبعد خطوة عن الانتهاء You are now a step away from completion

|                                        |                                                          |                         | Credentials                                       | Branches                                        | Workflows          | Mapping Objects | Transfer Objects | Scheduling         | Sync Data              |                  |          |
|----------------------------------------|----------------------------------------------------------|-------------------------|---------------------------------------------------|-------------------------------------------------|--------------------|-----------------|------------------|--------------------|------------------------|------------------|----------|
|                                        |                                                          |                         | SYNC SCHEDU                                       | JLING OPTIONS                                   |                    |                 |                  |                    |                        |                  |          |
| يس و الاودو<br>Schedule sy<br>and Odoo | ة المزامنة بين نظام الانتربرا<br>nchronization between E | قم بجدولا<br>Interprise | Select sync so<br>On Dem<br>After Ca<br>After ead | chedule *<br>and<br>shier Out<br>ch transaction |                    |                 |                  |                    |                        |                  |          |
|                                        |                                                          |                         | ි Reset Settings                                  |                                                 |                    |                 |                  |                    |                        | 🖻 Save           | X Cancel |
| Credentials Branches                   | s Workflows Mapping Objec                                | cts Transfer Objects    | Scheduling Syn                                    | c Data                                          |                    |                 |                  |                    |                        |                  |          |
| <ul> <li>Just Today</li> </ul>         |                                                          |                         |                                                   |                                                 |                    |                 |                  |                    |                        |                  |          |
| Range                                  | 2024-10-01 - 2024-10-31                                  |                         |                                                   |                                                 |                    |                 |                  |                    |                        |                  |          |
| Branch *                               | POSBANK Manama                                           | X 👻                     |                                                   |                                                 |                    | ىترت            | بشكل يدوي للف    | حل المزامنة<br>هنا | ية يمكن ع<br>وب بها من | فالنها<br>المرغر |          |
| Drag a column header here to gro       | oup by that column.                                      |                         | Clear Groupin                                     | ng 🔒 Q                                          | Search             | Fin             | ally, synchroniz | ation can be       | e done mar             | nually           |          |
| Reference Numb                         | per Transaction Date                                     | Amount                  | Transaction Type                                  | Y Setting                                       | s.Integrations.Acc | for             | the desired per  | riod from her      | re                     |                  |          |
| Q                                      | ٩                                                        | <b>a</b>                | Q                                                 | Q                                               |                    |                 |                  |                    |                        |                  |          |
| ► INV-000007                           | 10/29/2024                                               | 4.5                     | New Invoice                                       | GUEST                                           |                    |                 |                  |                    |                        |                  |          |
| ► INV-000008                           | 10/29/2024                                               | 6.1                     | New Invoice                                       | GUEST                                           |                    |                 |                  |                    |                        |                  |          |
| T Create Filter                        |                                                          |                         |                                                   |                                                 |                    |                 |                  |                    |                        |                  |          |

5 10 20 50

1 > Page 1 of 1 (2 items) 🛛 🔇

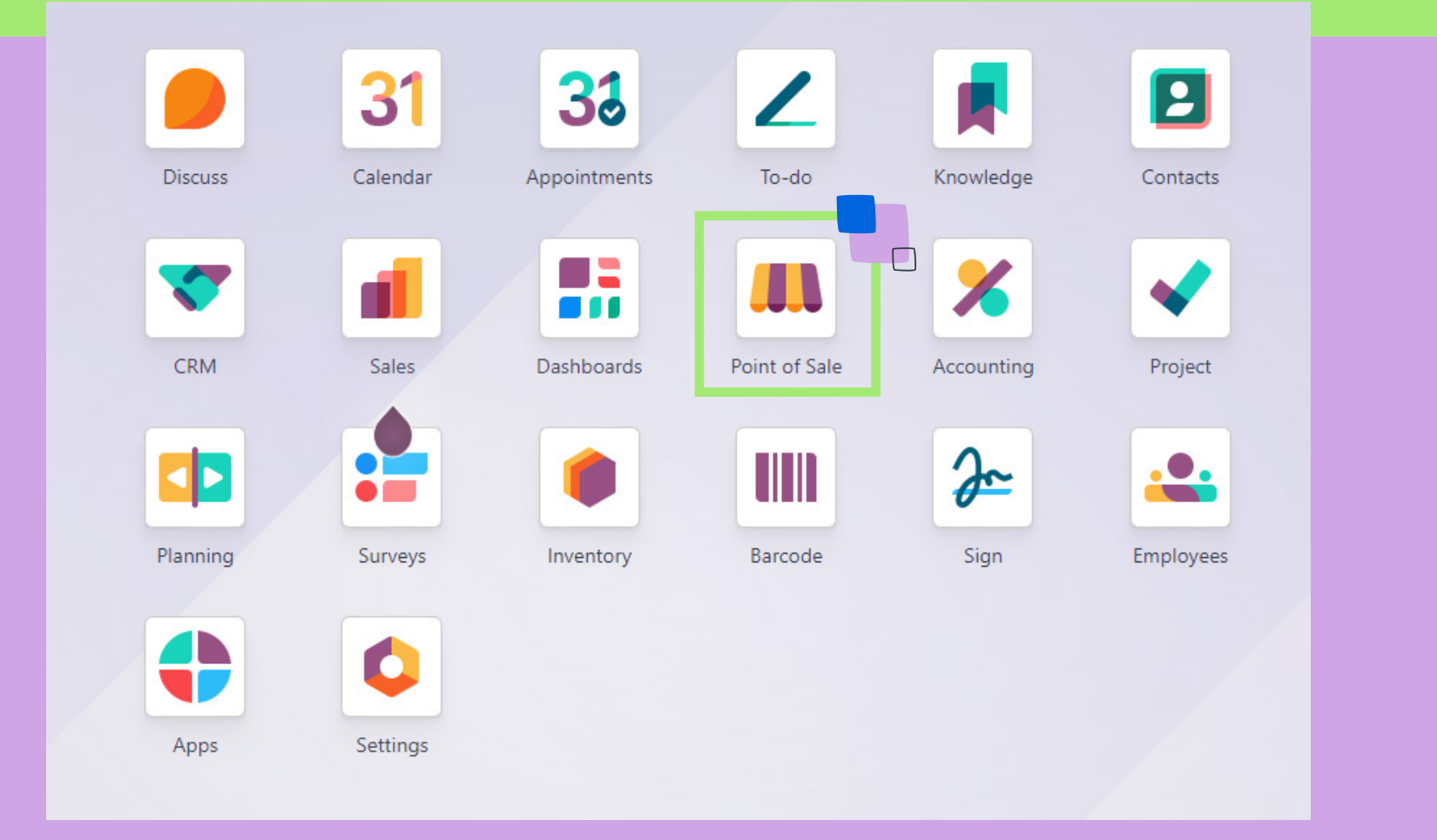

## لمتابعة التقارير المتعلقة بنقطة البيع إضغط على نقطة البيع To follow the reports related to the point of sale click on the point of sale

|                                                     | I Point of Sale Dashboa | ard Orders Products Reporting Configurat     | tion         |
|-----------------------------------------------------|-------------------------|----------------------------------------------|--------------|
|                                                     | Point of Sale 🌣         | Orders<br>Sessions                           |              |
|                                                     | Restaurant              | Payments<br>Preparation Display<br>Customers | 2024         |
|                                                     | Open Register           | Balance 0.000 E                              | 2024<br>3D   |
|                                                     |                         |                                              |              |
| Roint of Sale Dashboard Orders Products Reporting C | Configuration           |                                              | 🟓 🕘 fatema 🗛 |

| Sessions 🌣             |               | Q Search  |                     |                     | •                |                           |                       | 1-5/5 < > | ≡ | P |
|------------------------|---------------|-----------|---------------------|---------------------|------------------|---------------------------|-----------------------|-----------|---|---|
| Session ID             | Point of Sale | Opened By | Opening Date        | Closing Date        | Starting Balance | Ending Balance Theoretics | al Cl Status          |           |   | ‡ |
| Restaurant/00002FATEMA | Restaurant    | A FATEMA  | 29/10/2024 13:02:30 | 29/10/2024 13:02:45 | 0.00             | 0.00                      | 0.00 Closed & Posted  | •         |   |   |
| POS/00002              | Restaurant    | A FATEMA  | 29/10/2024 12:48:44 | 29/10/2024 12:49:41 | 0.00             | 17.82                     | 17.82 Closed & Posted | •         |   |   |
| POS/00001              | Restaurant    | A FATEMA  | 29/10/2024 12:42:38 | 29/10/2024 12:48:43 | 0.00             | 0.00                      | 0.00 Closed & Posted  | •         |   |   |
| Restaurant/00001       | Restaurant    | A FATEMA  | 28/10/2024 12:42:38 | 28/10/2024 13:42:38 | 0.00             | 0.00                      | 0.00 Closed & Posted  | )         |   |   |
| Restaurant/00000       | Restaurant    | A FATEMA  | 28/10/2024 12:42:38 | 28/10/2024 13:42:38 | 0.00             | 0.00                      | 0.00 Closed & Posted  |           |   |   |

ومن هنا يمكن متابعة جميع الفواتير المرفوعة عبر نظام الاودو From here, you can follow up all bills uploaded through the Odoo system

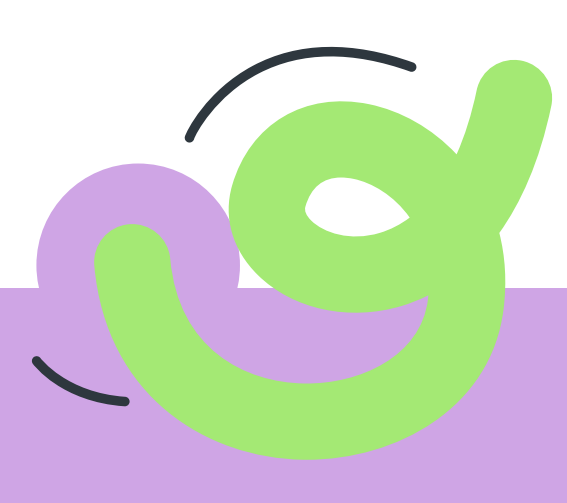

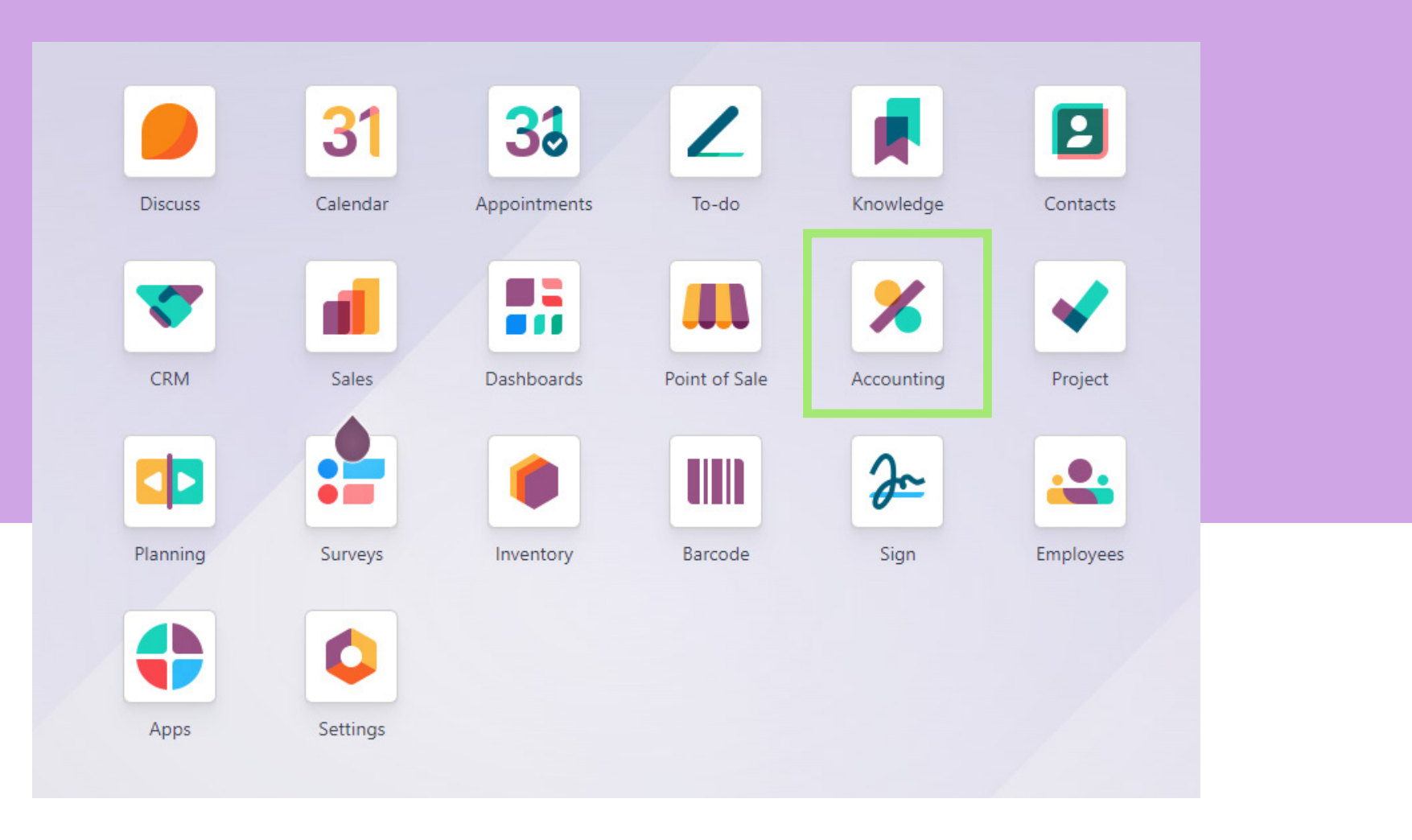

بينما إذا اردت متابعة التقارير اليومية يمكنك الدخول عبر المحاسبة ثم العملاء وبعد ذلك اختر الفواتير

While if you want to follow the daily reports, you can enter through the accounting, then the customers, and then choose the invoices

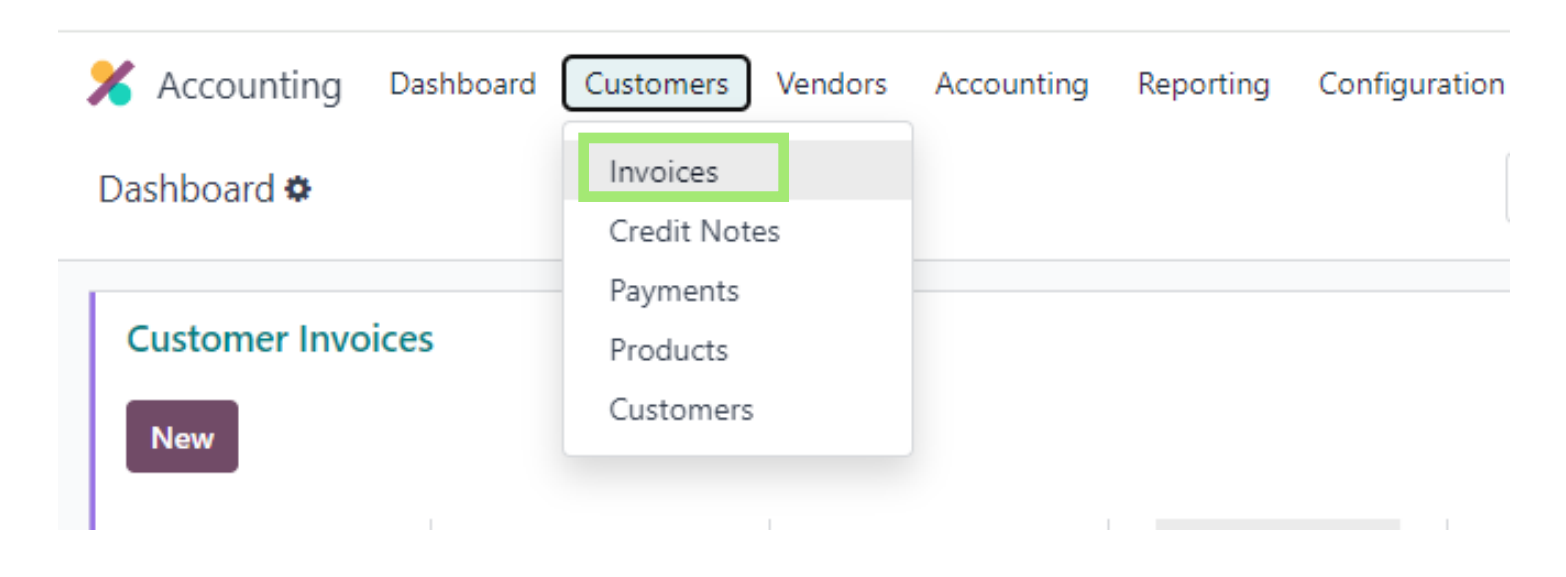

| X Accounting Dashboard Customers Vendors Acco | ounting Reporting Configuration |                       |                     | 🧈 🕐 fatema 🖪 |
|-----------------------------------------------|---------------------------------|-----------------------|---------------------|--------------|
| New Upload Invoices 🏶                         | Q T Invoices × Searc            | rch 🔻                 | 1-2/2 <             |              |
| Number                                        | Customer                        | Invoice Date Due Date | Tax Excluded Status | _+<br>+-     |
| INV/2024/00002                                | Guest                           | 29/10/2024            | 6.100 BD Paid       |              |
| INV/2024/00001                                | Guest                           | 29/10/2024            | 4.500 BD Paid       |              |
|                                               |                                 |                       | 10.600 BD           |              |

ومن هنا يمكن متابعة جميع الفواتير المرفوعة عبر نظام الاودو

From here, you can follow up all bills uploaded through the Odoo system

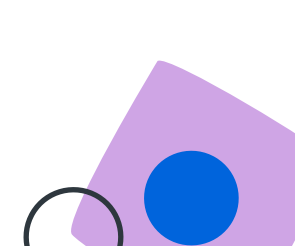